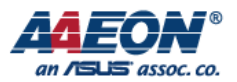

# UC20\_Module\_for\_3G\_HAT\_Board\_User\_Guide

V1.0 2017.07.20

AAEON Technology Inc.

Focus • Agility • Competitiveness

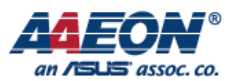

## 1. Check environment

1. OS: Ubuntu 16.04.2 (see Figure 1)

Link: <u>http://ftp.ubuntu-tw.org/mirror/ubuntu-releases/16.04.2/ubuntu-16.04.2-desktop-</u> amd64.iso

\$ lsb\_release -a

2. Kernel version: 4.8.0 (see Figure 1)

\$ uname -a

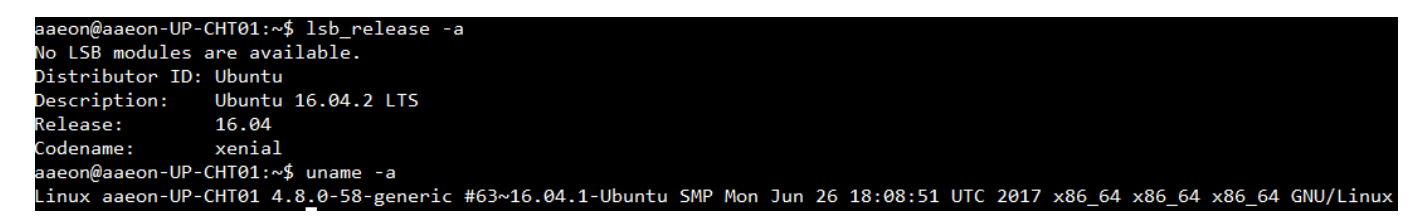

**Figure 1: Ubuntu Environment** 

## 2. How to check UC20 3G Module

Step 1. Check device on USB.

\$ Isusb

| -   |       |         |        |       |           |                                                                   |
|-----|-------|---------|--------|-------|-----------|-------------------------------------------------------------------|
| aae | on@aa | aeon-UP | -CHT0: | 1:~\$ | \$ lsusb  |                                                                   |
| Bus | 002   | Device  | 001:   | ID    | 1d6b:0003 | Linux Foundation 3.0 root hub                                     |
| Bus | 001   | Device  | 007:   | TD    | 0424:2530 | Standard Microsystems Corn.                                       |
| Bus | 001   | Device  | 009:   | ID    | 05c6:9003 | Qualcomm, Inc. Quectel UC20                                       |
| Dus | 001   | Device  | 000.   | 10    | 1934.1202 | Feature Integration Technology Inc. (Fintek)                      |
| Bus | 001   | Device  | 006:   | ID    | 0424:2514 | Standard Microsystems Corp. USB 2.0 Hub                           |
| Bus | 001   | Device  | 003:   | ID    | 0424:4603 | Standard Microsystems Corp.                                       |
| Bus | 001   | Device  | 005:   | ID    | 0461:0010 | Primax Electronics, Ltd HP PR1101U / Primax PMX-KPR1101U Keyboard |
| Bus | 001   | Device  | 004:   | ID    | 046d:c52b | Logitech, Inc. Unifying Receiver                                  |
| Bus | 001   | Device  | 002:   | ID    | 05e3:0606 | Genesys Logic, Inc. USB 2.0 Hub / D-Link DUB-H4 USB 2.0 Hub       |
| Bus | 001   | Device  | 001:   | ID    | 1d6b:0002 | Linux Foundation 2.0 root hub                                     |

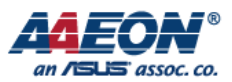

# Step 2. Check kernel message.

\$ dmesg | grep -i usb

You can see 3G port attached to ttyUSB(0~3)

| [ 4.196867] usb 1-7.2.4: Manufacturer: Quectel, Incorporated                                                                  |
|----------------------------------------------------------------------------------------------------|
| [ 5.0/6832] Modules linked in: snd_soc_sst_mtid_platform snd_soc_sst_match shpchp(+) snd_soc_core snd_compress mei_txe(+)     |
| wc3_pci(+) snd_pcm_dmaengine snd_pcm snd_seq_midi snd_seq_midi_event snd_rawmidi snd_seq snd_seq_device snd_timer intel_hid d |
| _core sparse_keymap snd pwm_lpss_platform soundcore pwm_lpss 8250_dw i2c_designware_platform(+) tpm_crb i2c_designware_core i |
| spi_pxa2xx_platform acpi_thermal_rel dptf_power int3406_thermal int3403_thermal int340x_thermal_zone acpi_pad mac_hid parpor  |
| parport autofs4 hid_logitech_hidpp hid_logitech_dj hid_generic usbhid hid mmc_block i915 i2c_algo_bit drm_kms_helper syscopya |
| t sysimgblt fb_sys_fops drm r8169 mii fjes video sdhci_acpi sdhci                                                             |
| [ 5.164451] usbcore: registered new interface driver usbserial                                                                |
| [ 5.164480] usbcore: registered new interface driver usbserial_generic                                                        |
| [ 5.164510] usbserial: USB Serial support registered for generic                                                              |
| 5.182575] usbcore: registered new interface driver option                                                                     |
| 5.182608] usbserial: USB Serial support registered for GSM modem (1-port)                                                     |
| 5.183195] usb 1-7.2.4: GSM modem (1-port) converter now attached to ttyUSB0                                                   |
| 5.183748] usb 1-7.2.4: GSM modem (1-port) converter now attached to ttyUSB1                                                   |
| 5.186601] usb 1-7.2.4: GSM modem (1-port) converter now attached to ttyUSB2                                                   |
| 5.197176] usb 1-7.2.4: GSM modem (1-port) converter now attached to ttyUSB3                                                   |
| 5.225745] usbcore: registered new interface driver cdc_wdm                                                                    |
| 5.238701] qmi_wwan 1-7.2.4:1.4: cdc-wdm1: USB WDM device                                                                      |
| 5.239337] qmi_wwan 1-7.2.4:1.4 wwan0: register 'qmi_wwan' at usb-0000:00:14.0-7.2.4, WWAN/QMI device, c6:e8:5e:64:22:71       |
| [ 5.249673] uskcore: registered new interface driver qmi_wwan                                                                 |
|                                                                                                    |

Step 3. Check network interface.

# \$ ifconfig -a

| aaeon@aaeo | on-UP-CHT01:~\$ ifconfig -a                                                                                                    |
|------------|----------------------------------------------------------------------------------------------------|
| enp1s0     | Link encap:Ethernet HWaddr 00:07:32:43:3a:c4<br>inet addr:172.16.13.140 Bcast:172.16.13.255 Mask:255.255.255.0<br>inet6 addr: fe80::b133:87cc:78e5:54d3/64 Scope:Link<br>UP BROADCAST RUNNING MULTICAST MTU:1500 Metric:1<br>RX packets:13686 errors:0 dropped:0 overruns:0 frame:0<br>TX packets:378 errors:0 dropped:0 overruns:0 carrier:0<br>collisions:0 txqueuelen:1000<br>RX bytes:1412767 (1.4 MB) TX bytes:56346 (56.3 KB) |
| 10         | Link encap:Local Loopback<br>inet addr:127.0.0.1 Mask:255.0.0.0<br>inet6 addr: ::1/128 Scope:Host<br>UP LOOPBACK RUNNING MTU:65536 Metric:1<br>RX packets:209 errors:0 dropped:0 overruns:0 frame:0<br>TX packets:209 errors:0 dropped:0 overruns:0 carrier:0<br>collisions:0 txqueuelen:1<br>RX bytes:15607 (15.6 KB) TX bytes:15607 (15.6 KB)                                                                                     |
| wwp0s20u7u | W2u4i4 Link encap:Ethernet HWaddr 82:c0:8d:a7:39:b0<br>BROADCAST MULTICAST MTU:1500 Metric:1<br>RX packets:0 errors:0 dropped:0 overruns:0 frame:0<br>TX packets:0 errors:0 dropped:0 overruns:0 carrier:0<br>collisions:0 txqueuelen:1000<br>RX bytes:0 (0.0 B) TX bytes:0 (0.0 B)                                                                                                    |

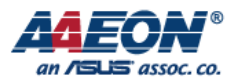

### 3. How to connect

#### Step 1. Setting network.

- a. Open setting window.
- 1. System Settings

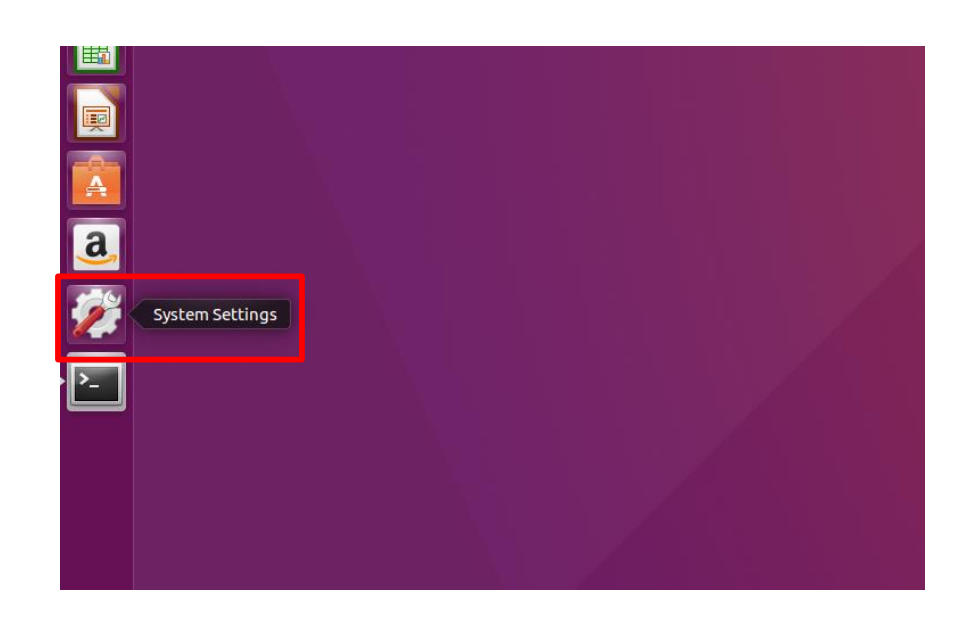

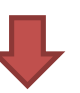

2. Network

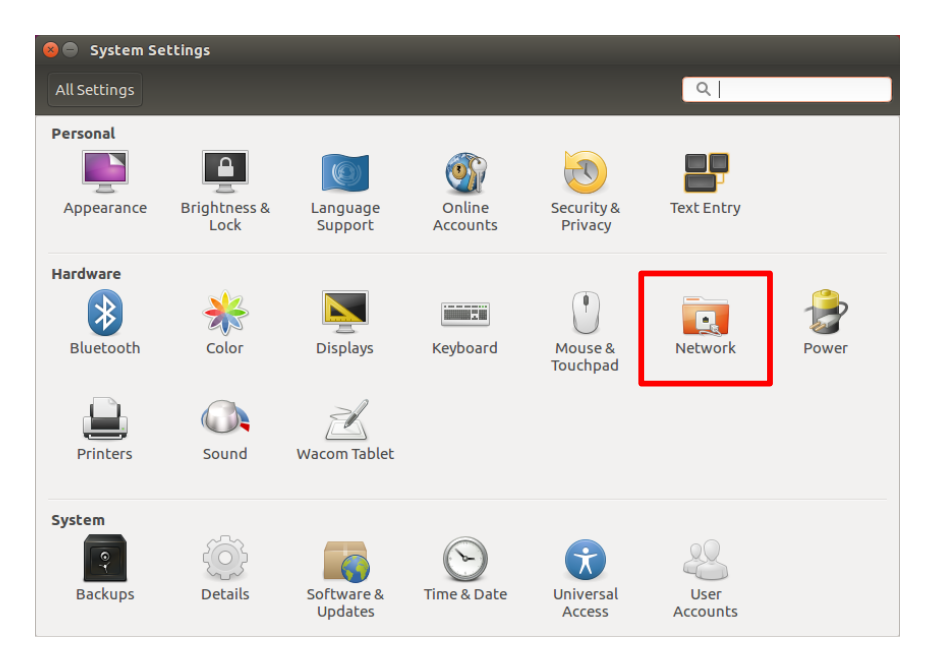

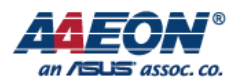

#### b. Setting network.

Add new connection 1. 🔵 Network OFF Mobile broadband Disconnected 🔎 Wired ON Network Add new connection Retwork proxy + -Options... 2. Start to set up, 😣 💷 Set up a Mobile Broadband Connection Set up a Mobile Broadband Connection please press "Next" Choose your Provider's Country or Region This assistant helps you easily set up a mobile broadband connection to a cellular Choose your Provider (3G) network. Choose your Billing Plan You will need the following information: Confirm Mobile Broadband Settings • Your broadband provider's name • Your broadband billing plan name • (in some cases) Your broadband billing plan APN (Access Point Name) Cancel Next 3. Choose your country 😣 💿 Choose your Provider's Country or Region Set up a Mobile Broadband Connection Choose your Provider's Country or Region Country or Region List: Choose your Provider Country or region Choose your Billing Plan Svalbard and Jan Mayen Confirm Mobile Broadband Settings Swaziland Sweden Switzerland Syrian Arab Republic Tajikistan Tanzania Thailand Timor-Leste Togo Cancel Back Next

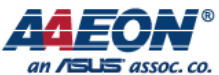

4. Choose your 😣 🗉 Choose your Provider Set up a Mobile Broadband Connection provider Choose your Provider's Country or Region Select your provider from a list: Choose your Provider Provider Choose your Billing Plan Chunghwa Telecom (emome) Confirm Mobile Broadband Settings Far EasTone / KGT TransAsia TW Mobile Vibo Telecom / Aurora ○ I can't find my provider and I wish to enter it manually: Provider: Cancel Back Next 5. Choose your billing 😣 💿 Choose your Billing Plan Set up a Mobile Broadband Connection plan Choose your Provider's Country or Region Select your plan: Choose your Provider Ŧ Default Choose your Billing Plan Confirm Mobile Broadband Settings Selected plan APN (Access Point Name): internet Warning: Selecting an incorrect plan may result in billing issues for your broadband account or may prevent connectivity. If you are unsure of your plan please ask your provider for your plan's APN. Cancel Back Next Confirm settings 6. 😣 💿 Confirm Mobile Broadband Settings Set up a Mobile Broadband Connection Choose your Provider's Country or Region Your mobile broadband connection is configured with the following settings: Choose your Provider Your Provider: Choose your Billing Plan Far EasTone / KGT, Taiwan Confirm Mobile Broadband Settings Your Plan: Default APN: internet Cancel Back Apply

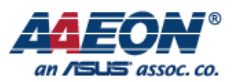

#### Step 2. Mobile Connection.

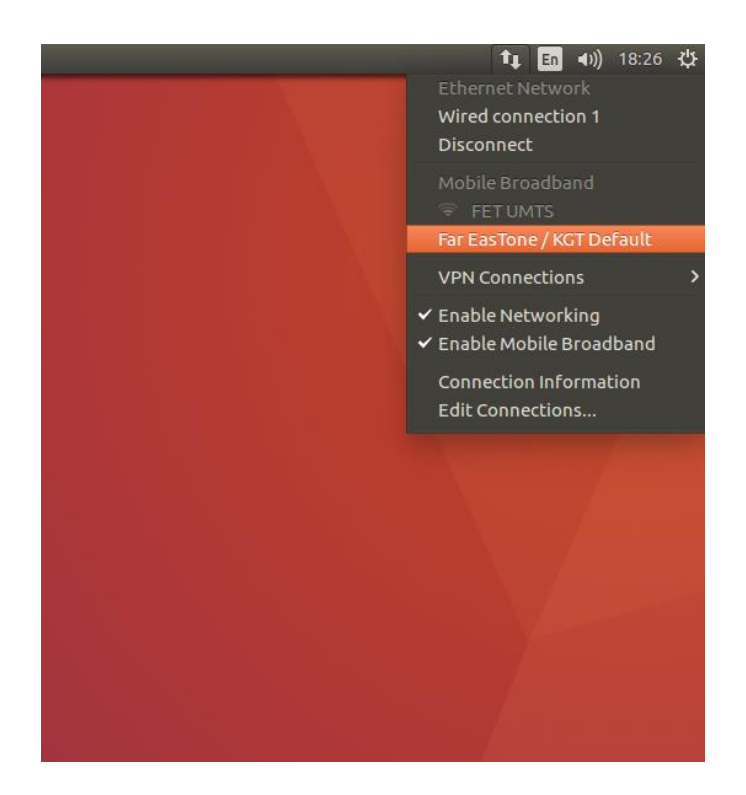

#### Step 3. Check connection status.

#### \$ ifconfig

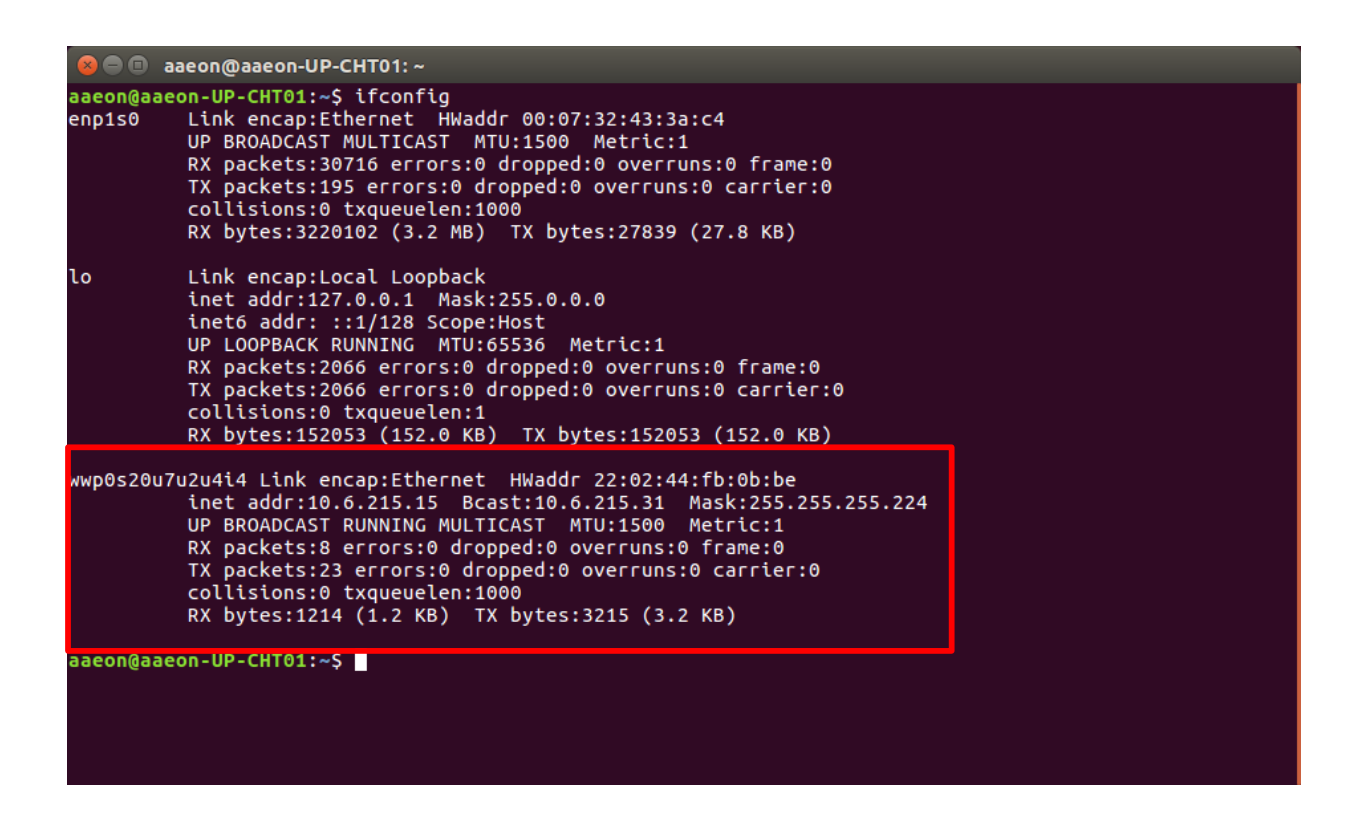

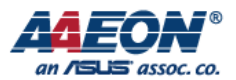

Step 4. Mobile network test.

\$ ping 8.8.8.8

```
aaeon@aaeon-UP-CHT01:~
aaeon@aaeon-UP-CHT01:~$ ping 8.8.8.8
PING 8.8.8.8 (8.8.8.8) 56(84) bytes of data.
64 bytes from 8.8.8.8: icmp_seq=1 ttl=44 time=745 ms
64 bytes from 8.8.8.8: icmp_seq=2 ttl=44 time=302 ms
64 bytes from 8.8.8.8: icmp_seq=4 ttl=44 time=302 ms
64 bytes from 8.8.8.8: icmp_seq=4 ttl=44 time=309 ms
64 bytes from 8.8.8.8: icmp_seq=6 ttl=44 time=316 ms
64 bytes from 8.8.8.8: icmp_seq=9 ttl=44 time=305 ms
64 bytes from 8.8.8.8: icmp_seq=9 ttl=44 time=305 ms
64 bytes from 8.8.8.8: icmp_seq=9 ttl=44 time=305 ms
64 bytes from 8.8.8.8: icmp_seq=9 ttl=44 time=296 ms
64 bytes from 8.8.8.8: icmp_seq=11 ttl=44 time=296 ms
64 bytes from 8.8.8.8: icmp_seq=11 ttl=44 time=292 ms
7C
---- 8.8.8.8 ping statistics ---
11 packets transmitted, 11 received, 0% packet loss, time 10010ms
rtt min/avg/max/mdev = 283.400/349.791/745.624/127.900 ms
aaeon@aaeon-UP-CHT01:~$
```